# Unpacking .NET Malware With Process Hacker and Dnspy

embee-research.ghost.io/unpacking-net-malware-with-process-hacker/

#### Matthew

October 30, 2023

#### Last updated on Oct 30, 2023

| Process Hacker [DESKTOP-TLPNL<br>Hacker View Tools Users Help | Process Hacker [DESKTOP-TLPNUG\Lenny]+ (Administrator) – C ×<br>Hacker View Tools Users Help |        |               |           |                         |                                  |   |  |
|---------------------------------------------------------------|----------------------------------------------------------------------------------------------|--------|---------------|-----------|-------------------------|----------------------------------|---|--|
| Unpacking .NET Malware With Process<br>Hacker and Dnspy       |                                                                                              |        |               |           |                         |                                  |   |  |
| svchost.exe                                                   | 6588                                                                                         |        |               | 1.2 MB    | NT AUTHORITY\SYSTEM     | Host Process for Windows Ser     |   |  |
| svchost.exe                                                   | 5896                                                                                         |        |               | 1.59 MB   | NT AU\LOCAL SERVICE     | Host Process for Windows Ser     |   |  |
| svchost.exe                                                   | 6904                                                                                         |        |               | 5.78 MB   | NT AUTHORITY\SYSTEM     | Host Process for Windows Ser     |   |  |
| svchost.exe                                                   | 6740                                                                                         |        |               | 1.43 MB   | NT AU\LOCAL SERVICE     | Host Process for Windows Ser     |   |  |
| svchost.exe                                                   | 5992                                                                                         |        |               | 7.68 MB   | NT AUTHORITY\SYSTEM     | Host Process for Windows Ser     |   |  |
| Isass.exe                                                     | 668                                                                                          |        |               | 5.29 MB   | NT AUTHORITY\SYSTEM     | Local Security Authority Process |   |  |
| fontdrvhost.exe                                               | 792                                                                                          |        | 500.01        | 1.29 MB   | Font Driver Host\UMFD-( | Usermode Font Driver Host        |   |  |
| Csrss.exe                                                     | 528                                                                                          | 0.30   | 528 B/s       | 2.19 MB   | NT AUTHORITY\SYSTEM     | Client Server Runtime Process    |   |  |
| V winlogon.exe                                                | 616                                                                                          |        |               | 2.48 MB   | NT AUTHORITY/SYSTEM     | Windows Logon Application        |   |  |
| fontdrvnost.exe                                               | 300                                                                                          | 4 20   |               | 10.38 MB  | Font Driver Host\UMFD-  | Usermode Font Driver Host        |   |  |
| MicrosoftEdgeLindate.eve                                      | 4506                                                                                         | 4.20   |               | 1 0 MP    | NT ALITHOPITASYSTEM     | Misrosoft Edge Llodate           |   |  |
| Coogle Indate eve                                             | 1080                                                                                         |        |               | 2 24 MR   | NT AUTHORITY/SYSTEM     | Google Installer                 |   |  |
|                                                               | 4428                                                                                         | 0.40   |               | 128.59 MB | DESKTOP-TLPNUG\Lenny    | Windows Explorer                 |   |  |
| vm vmtoolsd.exe                                               | 5292                                                                                         | 0.15   | 684 B/s       | 39.06 MB  | DESKTOP-TLPNUG\Lenny    | VMware Tools Core Service        |   |  |
| PE-bear.exe                                                   | 6328                                                                                         | 0.03   |               | 64.91 MB  | DESKTOP-TLPNIJG\Lenny   |                                  |   |  |
| ✓ 🔤 cmd.exe                                                   | 7344                                                                                         |        |               | 3.68 MB   | DESKTOP-TLPNIJG\Lenny   | Windows Command Processor        |   |  |
| conhost.exe                                                   | 8568                                                                                         |        |               | 2.38 MB   | DESKTOP-TLPNIJG\Lenny   | Console Window Host              |   |  |
| ProcessHacker.exe                                             | 4260                                                                                         | 1.72   |               | 22.32 MB  | DESKTOP-TLPNIJG\Lenny   | Process Hacker                   |   |  |
| Die die.exe                                                   | 5688                                                                                         |        |               | 29.87 MB  | DESKTOP-TLPNIJG\Lenny   |                                  |   |  |
| dnSpy.exe                                                     | 7140                                                                                         |        |               | 432.85 MB | DESKTOP-TLPNIJG\Lenny   | dnSpy                            |   |  |
| doSpy eve                                                     | 8680                                                                                         | 8 37   |               | 433.69 MR | DESKTOP-TLPNUG Lenny    | dnSpy                            |   |  |
| aspnet_compiler.exe                                           | 1608                                                                                         |        |               | 16.56 MB  | DESKTOP-TLPNIJG\Lenny   | aspnet_compiler.exe              | v |  |
| CPU Usage: 21.27% Physical memory                             | y: 3.28 GB (3                                                                                | 3.56%) | Processes: 12 | 8         |                         |                                  |   |  |

Unpacking malware can be a tedious task. Often involving intensive static analysis and indepth knowledge of debugging.

In this post, I'll demonstrate an easy method that can be used to unpack files that ultimately load a .NET based malware.

This method primarily involves running the file and monitoring for process executions using Process Hacker. Upon execution, Process Hacker can be used to observe any .NET files loaded into memory. If a file is identified, it can then be obtained using Dnspy.

#### Link to the File

**Sha256:** 05c2195aa671d62b3b47ff42630db25f39453375de9cffa92fc4a67fa5b6493b

#### Malware Bazaar

## Analysis

I will begin analysis by saving the file into my virtual machine and unzipping it with the password infected.

After unzipping, I will also create a copy of the file with a shorter filename.

| Name                                   | Date modified      | Туре        | Size   |
|----------------------------------------|--------------------|-------------|--------|
| <b>∞</b> ∎ 05c.exe                     | 28/10/2023 3:03 AM | Application | 574 KB |
| 05c2195aa671d62b3b47ff42630db25f394533 | 28/10/2023 3:03 AM | Application | 574 KB |

I will also perform a basic initial assessment using Detect-it-easy.

### **Initial Assessment with Detect-it-easy**

My primary goal here is to review the entropy graph. Here I can determine if there are any high-entropy areas large enough to store a file.

In this case, there is such an area (as seen in below screenshot). This area suggests that the file could be a loader (as it contains a possible encrypted payload).

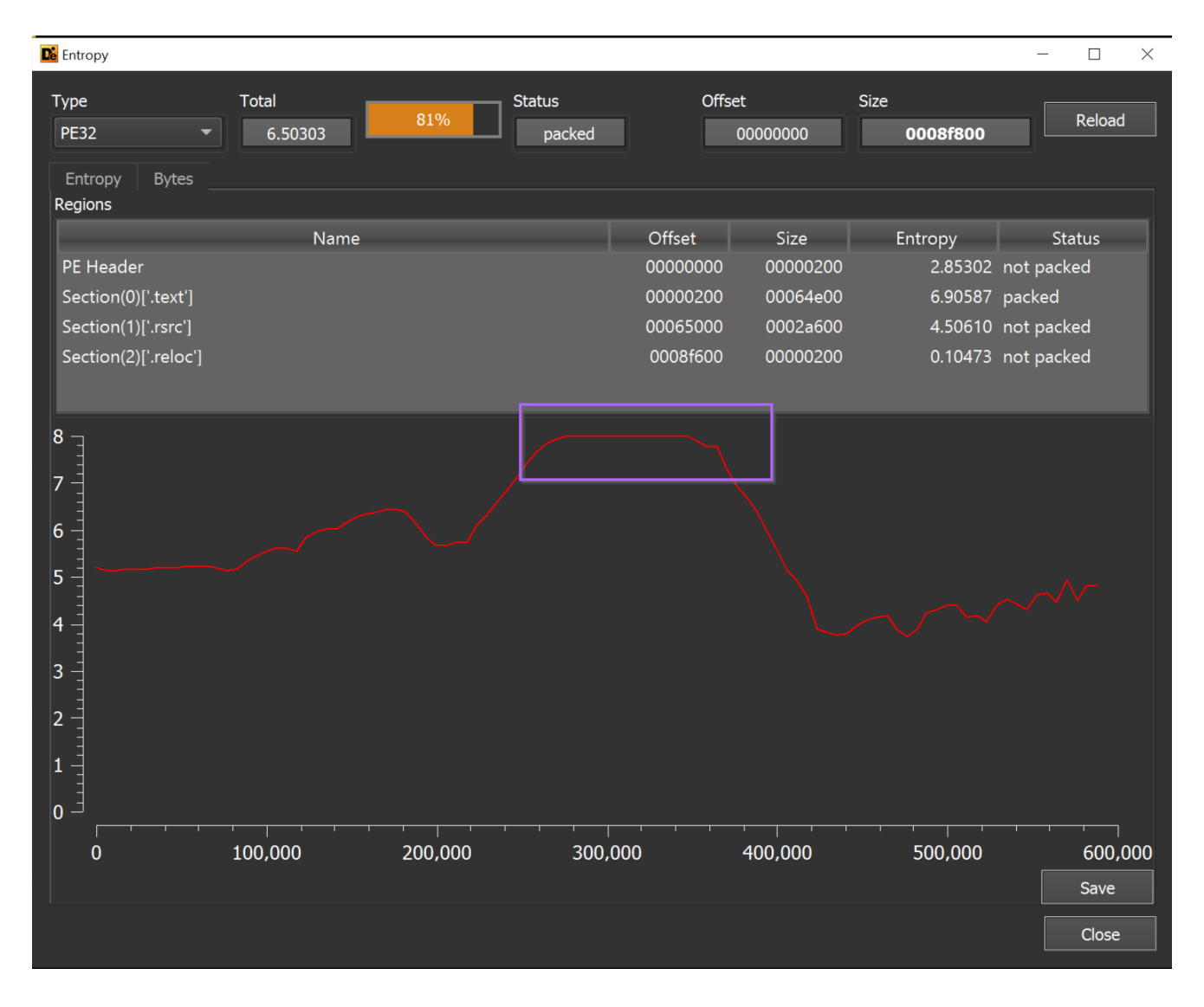

### **Initial Assessment With DnSpy**

Before attempting to unpack the file, I will also open it within DnSpy.

This is to make sure that the file is not already unpacked. In my initial assessment, I didn't see any functionality that suggested the file was already unpacked.

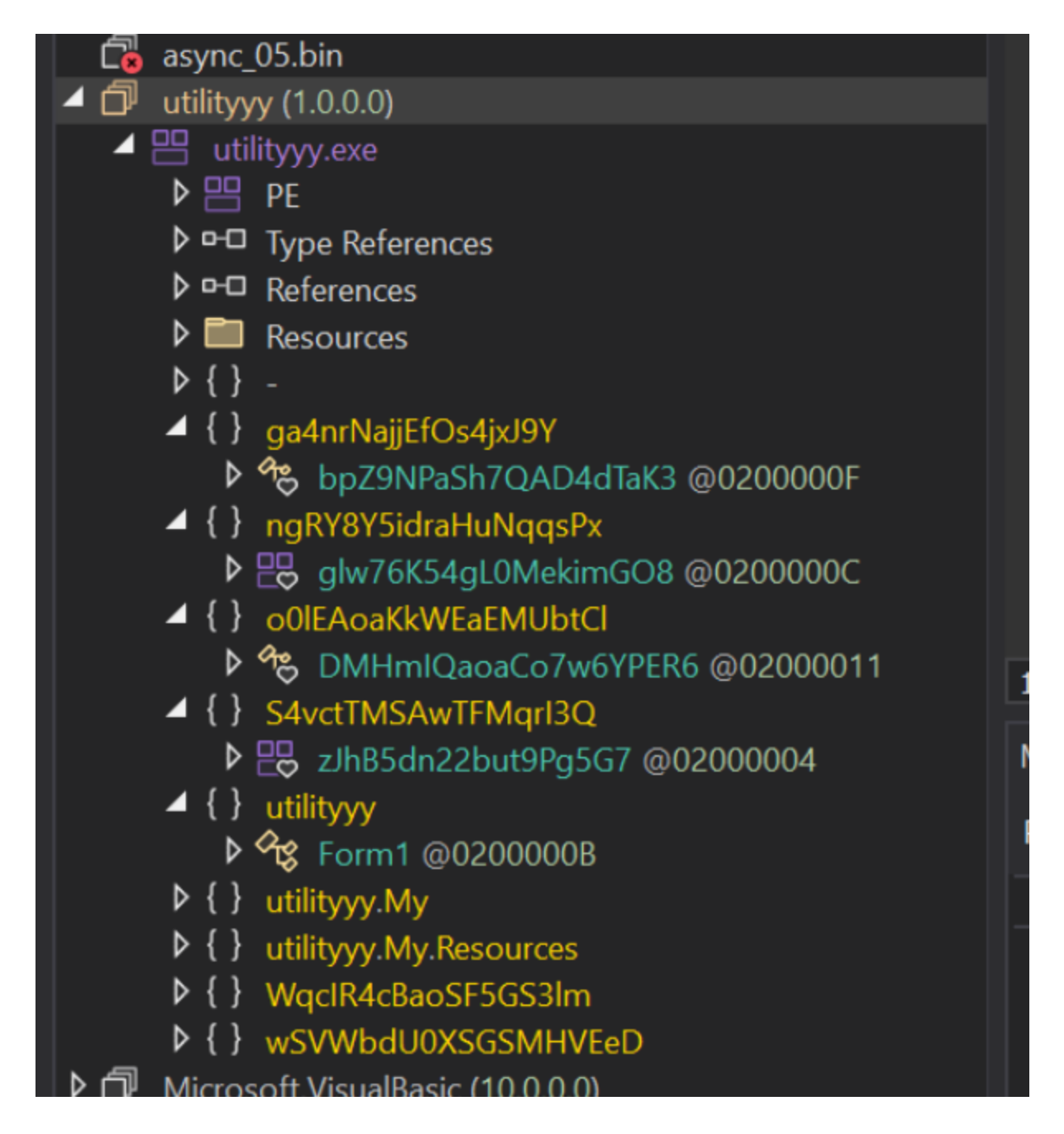

### **Observing Unpacked Content With Process Hacker**

At this point, I want to run the file and attempt to let it unpack itself.

This can be achieved by running the file for a few seconds, and observing the process as well as any new processes that are spawned.

After a few seconds have passed, we can go ahead and view the process to see if any new .NET modules have been loaded.

Running the file for a few seconds, we can see that it spawns <u>aspnet\_compiler.exe</u>. This is suspicious and something we can hone in on.

| ■ <sup>®</sup> dnSpy.exe      | /140 |      |        | 332.14 MB | DESKIOP-ILPNIJG\Lenny | dnSpy                   |
|-------------------------------|------|------|--------|-----------|-----------------------|-------------------------|
| ✓ 🗾 05c.exe                   | 6784 |      |        | 12.82 MB  | DESKTOP-TLPNIJG\Lenny | utilityyy               |
| aspnet_compiler.exe           | 1608 |      |        | 16.53 MB  | DESKTOP-TLPNIJG\Lenny | aspnet_compiler.exe     |
| ൙ ExpressVPNNotificationServi | 5632 | 0.08 | 68 B/s | 41.3 MB   | DESKTOP-TLPNIJG\Lenny | ExpressVPN              |
| 🗸 🛃 javaw.exe                 | 8972 | 1.21 |        | 1.39 GB   | DESKTOP-TLPNIJG\Lenny | OpenJDK Platform binary |

We can also observe that after the new process is spawned, the original process 05c.exe exits a few seconds later.

This is an indicator that any suspicious or unpacked content is likely contained within aspnet\_compiler.exe.

|                          |           | 0.74 | 30.76 MB DESKTOP-TLPNUG\Lenny                      |
|--------------------------|-----------|------|----------------------------------------------------|
| 🗊 dnSpy.exe              | 7140      |      | 328.91 MB DESKTOP-TLPNIJG\Lenny dnSpy              |
| ExpressVPNNotificationSe | ervi 5632 | 0.02 | 41.43 MB DESKTOP-TLPNIJG\Lenny ExpressVPN          |
| aspnet_compiler.exe      | 1608      |      | 16.53 MB DESKTOP-TLPNIJG\Lenny aspnet_compiler.exe |

#### Identifying Unpacked .NET Files Using Process Hacker

With the suspicious <u>aspnet\_compiler.exe</u> identified, we can go ahead and inspect it using Process Hacker.

We can do this by double clicking on the process name, or right-clicking and selecting "Properties".

This will open a window like the following. There are two main points here.

- .NET Assemblies tab This shows us that some kind of .NET module is loaded into the process.
- Image Type 32bit The process is 32-bit, this tells us that any future debugging will require a 32-bit debugger (eg Dnspy x86)
- (Verified) Microsoft Corporation This is likely a legitimate process that has been hijacked.

| aspnet_compiler.exe (1608) Properties General Statistics Performance Threads Token Modules Memory Environment Handle INET assemblies INET performance SPU Disk and Network Comment File aspnet_compiler.exe (Verified) Microsoft Corporation Version: 4.8.4084.0 | X                     |    |
|----------------------------------------------------------------------------------------------------|-----------------------|----|
| Image file name:<br>C:\Windows\Wicrosoft NET\Framework\v4.0.30319\aspnet_compiler.exe                                                                                                    |                       |    |
| ev fundous hier executes a name unit/Langeort's frabilite "combiner reve                                                                                                    |                       |    |
| Process                                                                                                    |                       |    |
| Command line: C. (windows/wild usoricive) (rranework/v4.0.50519/applie_complier.exe                                                                                                    |                       |    |
| Started: 3 minutes and 44 seconds ago (11:35:34 PM 29/10/2023)                                                                                                    |                       |    |
| PEB address: 0x248000 (32-bit: 0x249000)                                                                                                    | Image type: 32-bit    |    |
| Parent: Non-existent process (6784)                                                                                                    |                       | í. |
| Mitigation policies: None                                                                                                    | Details               |    |
| Protection: None                                                                                                    | Permissions Terminate |    |
|                                                                                                    |                       |    |
|                                                                                                    |                       |    |
|                                                                                                    |                       |    |
|                                                                                                    |                       |    |
|                                                                                                    |                       |    |
|                                                                                                    | Close                 | ń  |

#### Inspecting Loaded .NET Modules With Process Hacker

We can go ahead an inspect any loaded modules with the .NET assemblies tab.

This will list any loaded .NET modules within the current process. As well as information for each module. We want to look for loaded modules that look out of place, or different to the others.

In this case, there is a loaded module named vik that doesn't look right. It has a completely different style of name to the other modules, and doesn't have a corresponding native image path (like all the other modules)

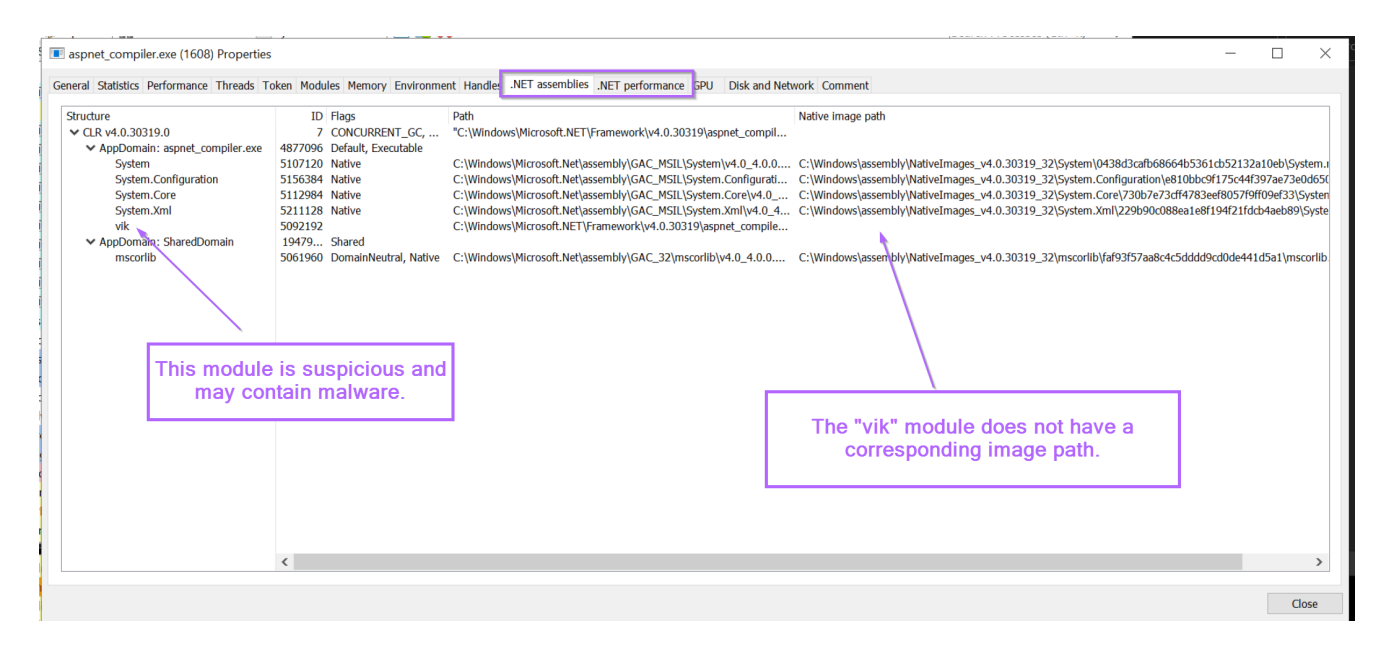

If we look closer, we can also see that the "regular" path is that of aspnet\_compiler.exe. This is suspicious, why would aspnet\_compiler be named vik?

| aspnet_compiler.exe (1608) Properties                                                                                                    |                                                                                                    |                                                                                                    | X                                                                                                    |
|----------------------------------------------------------------------------------------------------|----------------------------------------------------------------------------------------------------|----------------------------------------------------------------------------------------------------|----------------------------------------------------------------------------------------------------|
| General Statistics Performance Threads To                                                                                                    | oken Modules Memory Environme                                                                                                    | t Handles .NET assemblies .NET performance GPU Disk and Network Comment                                                                                                    |                                                                                                    |
| Structure<br>V CLR v4.0.30319.0                                                                                                    | ID Flags<br>7 CONCURRENT_GC,<br>4877006 Default Executable                                                                                     | Path<br>"C:\Windows\Microsoft.NET\Framework\v4.0.30319\aspnet_compiler.exe"                                                                                                    | Native image path                                                                                                    |
| AppDomain: apine_compile.exe<br>System.Configuration<br>System.Core<br>Optem.Mini<br>Vik<br>Vik<br>Victoreation<br>System.Core<br>System.Core<br>System.Core<br>System.Core<br>System.Core<br>System.Configuration<br>System.Configuration<br>System.Core<br>System.Core<br>System.System.Core<br>System.System.Core<br>System.Core<br>System.Core | 48/7096 Default, Executable<br>51502120 Native<br>5150384 Native<br>5211128 Native<br>5092192<br>19479 Shared<br>5061960 DomainNeutral, Native | C:\Windows\Microsoft.Net\assembly\GAC_MSIL\System\v4.0_4.0.0_b77a5c561934e089\Sys.<br>C:\Windows\Microsoft.Net\assembly\GAC_MSIL\System.Cor(H0.4.0.0_b77a5c561934e08.<br>C:\Windows\Microsoft.Net\assembly\GAC_MSIL\System.Cor(H0.4.0.0_b77a5c561934e08.<br>C:\Windows\Microsoft.NetT\systembly\GAC_MSIL\System.Cor(H0.1.0_b77a5c561934e08.<br>C:\Windows\Microsoft.NetT\systembly\GAC_32\mscorlib\v4.0_4.0.0_b77a5c561934e08.<br>C:\Windows\Microsoft.Net\assembly\GAC_32\mscorlib\v4.0_4.0.0_b77a5c561934e08. | <ul> <li>C:\Windows\assembly\WativeImages_v4.0.30319_32\System\0438d3cafb68664b5</li> <li>C:\Windows\assembly\WativeImages_v4.0.30319_32\System.Configuration\e810b</li> <li>C:\Windows\assembly\WativeImages_v4.0.30319_32\System.Configuration\e810b</li> <li>C:\Windows\assembly\WativeImages_v4.0.30319_32\System.Xml\229b90c088ea1</li> <li>C:\Windows\assembly\WativeImages_v4.0.30319_32\System.Xml\229b90c088ea1</li> <li>C:\Windows\assembly\WativeImages_v4.0.30319_32\system.Xml\239b73a8c4c5dd</li> </ul> |
|                                                                                                    | Why would aspne                                                                                                    | t_compiler be named "vik"?                                                                                                    |                                                                                                    |

#### Verifying Suspicious .NET Modules Using DnSpy

Now that we have identified a suspicious module, we can go ahead and obtain it using DnSpy.

To obtain the file, we can open up Dnspy (32-bit) and attach to the aspnet\_compiler.exe process.

This will allow us to inspect the loaded modules and view their corresponding source code.

### Attaching Dnspy To a .NET Process

We can attach to aspnet\_compiler.exe using Debug -> Attach To Process -> Aspnet compiler.exe

| dnSpy v6.1.8 (32-bit, .NET)                                                                                                    |                                                                    |            |
|----------------------------------------------------------------------------------------------------|--------------------------------------------------------------------|------------|
| File Edit View Debug Window                                                                                                    | Help 🛛 🕥 💿 🚰 🚰 🛛 C#                                                | ŧ          |
| Assembly Explorer Windows                                                                                                    | ▶<br>ı.Ru                                                          | intime     |
| ▶ 🗗 System.Private 🕨 Start Debuggir                                                                                                    | ng F5 1                                                            | //         |
| 🕨 🗗 System.Private 🕨 Start Without 🛛                                                                                                    | Debugging Ctrl+F5 2                                                | //         |
| System.Ling (6 Attach to Proce                                                                                                    | ess Ctrl+Alt+P                                                     | 11         |
| System.Private     System Xaml (     Attach to Proce                                                                                                    | ess (Unity) 5                                                      |            |
| ▶ ☐ WindowsBase Toggle Breakpo                                                                                                    | oint F9 7                                                          | us         |
| 🕨 🗇 PresentationCo 🎦 Delete All Brea                                                                                                    | kpoints Ctrl+Shift+F9 8                                            | us         |
| PresentationFr                                                                                                    | akpoints 9                                                         | us         |
| $\mathbf{P} \square^{r} dnlib (3.6.0.0) \qquad \qquad \qquad \qquad \qquad \qquad \qquad \qquad \qquad \qquad \qquad \qquad \qquad \qquad \qquad \qquad \qquad \qquad \qquad$ | 10                                                                 | us         |
| System.Runtime (6.0.0.0)                                                                                                    | 11                                                                 |            |
| ▶                                                                                                    | 13                                                                 | us         |
| ▶ 🗇 mscorlib (4.0.0.0)                                                                                                    | 14                                                                 | us         |
| Attach to Process                                                                                                    |                                                                    | ×          |
| Search                                                                                                    |                                                                    | 0          |
| Process     ID     Title     Type     Architect       aspnet_compiler.exe     1608     CLR v4.0.30319     x86                                                                 | ture Filename<br>C:\Windows\Microsoft.NET\Framework\v4.0.30319\asş | pnet_co    |
| Refresh Use 64-bit dnSpy to attach to 64-bit processes                                                                                                    | Cartach Ca                                                         | ►<br>ancel |

With the process attached, we now want to inspect any loaded modules.

We can do this by opening a "Modules" tab, using Debug -> Windows -> Modules.

| o d  | nSpy v6.                                      | 1.8 (32-l             | bit, .N        | IET, Debugging)           |                |                   |                                      |                                |          |
|------|-----------------------------------------------|-----------------------|----------------|---------------------------|----------------|-------------------|--------------------------------------|--------------------------------|----------|
| File | Edit                                          | View                  | Deb            | oug Window Help           | o o   츧 🗳      | C#                |                                      |                                | 11       |
| Asse | mbly Exp                                      | olorer                |                | Windows                   |                | •]                | Breakpoints                          | Ctrl+Alt+B                     |          |
| Þ⊡   | <sup>1</sup> System                           | n.Private             |                | Start Debugging           |                | <b>-</b>          | Module Breakpoints                   |                                | 1        |
|      | System                                        | n.Private             |                |                           |                | ¢.                | Exception Settings                   | Ctrl+Alt+E                     | e        |
|      | l System                                      | n.Linq (6<br>Privato  |                |                           |                | ₽                 | Output                               |                                | 5        |
|      | System                                        | n.Xaml (              | н              | Break All                 | Ctrl+Alt+Break | ⇔                 | Watch                                | •                              |          |
| ≬⊡   | Windo                                         | wsBase                | •              | Stop Debugging            | Shift+F5       | ,                 | Autos                                | Ctrl+Alt+V, A                  |          |
|      | Present                                       | tationCo              | ×              | Detach All                |                | [4;]              | Locals                               | Alt+4                          | ;        |
|      | <sup>r</sup> Present<br><sup>1</sup> dnlib (3 | tationFr<br>3.6.0.0)  |                | Terminate All             |                | ⋶                 | Call Stack                           | Ctrl+Alt+C                     |          |
| ▶₫   | dnSpy                                         | (6.4.0.0              | Ó              |                           | Ctrl+Shift+F5  | <b>7</b> 1.       | Threads                              | Ctrl+Alt+H                     | , c      |
|      | System                                        | Runtin                | ¢ <sup>‡</sup> | Attach to Process         | Ctrl+Alt+P     |                   | Modules                              | Ctrl+Alt+U                     |          |
|      | <sup>n</sup> Micros                           | oft.Visu<br>ib (4.0.0 | $\otimes$      | Attach to Process (Unity) | l              | -ci <sup>st</sup> | Processes                            | Ctrl+Alt+Z                     | s        |
|      |                                               |                       |                |                           |                | ₿                 | Memory                               | •                              | A        |
|      |                                               |                       |                |                           |                |                   |                                      |                                |          |
|      |                                               |                       |                |                           |                | 8                 | using System.IO.                     | Enumeration;                   |          |
|      |                                               |                       |                |                           |                | 9                 | using System.Net                     | ;                              |          |
|      |                                               |                       | ו              | Delete All Breakpoints    | Ctrl+Shift+F9  |                   | using System.Num                     | merics;                        |          |
|      |                                               |                       | 6              | Disable All Breakpoints   |                | 2                 | using System.Res                     | sources;                       |          |
|      |                                               |                       | ₽              | Options                   |                |                   | using System.Run                     | ntime;                         |          |
|      |                                               |                       |                |                           |                | ∠4<br>25          | using System.Run<br>using System.Run | itime.Compile<br>itime.Constra | rS<br>ir |

With the new Modules tab, we can list the same loaded modules that were observed with Process Hacker.

Interestingly, there is no vik module, but there is an aspnet\_compiler.exe module that we know was associated with vik.

| 100 %   | •   |           |         |          |       |                                      |                        |                   |                             |           | ► I                          |
|---------|-----|-----------|---------|----------|-------|--------------------------------------|------------------------|-------------------|-----------------------------|-----------|------------------------------|
| Modules |     |           |         |          |       |                                      |                        |                   |                             |           | ····· ×                      |
| Process | All | - ¥       | Search  |          |       |                                      |                        |                   |                             |           | •                            |
| Nam     | ie  | Optimized | Dynamic | InMemory | Order | Version                              | Timestamp              | Address           | Process                     | AppDomain | Path                         |
| 😐 msco  |     |           |         |          |       | 4.8.4645.0 built by: NET48REL1LAST_B | 6/18/2023 1:54:24 PM   | 724A0000-738F8000 | [0x648] aspnet_compiler.exe |           | C:\Windows\Microsoft.Net\ass |
| 🗗 aspn  |     | Yes       |         |          |       | 4.8.4084.0 built by: NET48REL1       | 11/24/2019 12:24:33 AM | 00400000-00412000 | [0x648] aspnet_compiler.exe |           | C:\Windows\Microsoft.NET\Fr  |
| 💾 Syste |     | Yes       |         |          |       | 4.8.4650.0 built by: NET48REL1LAST_C | 6/21/2023 3:22:50 PM   |                   | [0x648] aspnet_compiler.exe |           | C:\Windows\Microsoft.Net\as: |
| 😐 Syste |     |           |         |          |       | 4.8.4644.0 built by: NET48REL1LAST_B | 5/3/2023 7:35:14 PM    | 71190000-719A8000 | [0x648] aspnet_compiler.exe |           | C:\Windows\Microsoft.Net\as: |
| 😬 Syste |     | Yes       |         |          |       | 4.8.4190.0 built by: NET48REL1LAST_B | 6/4/2020 8:49:48 PM    |                   | [0x648] aspnet_compiler.exe |           | C:\Windows\Microsoft.Net\as: |
| 😬 Syste |     |           |         |          |       | 4.8.4084.0 built by: NET48REL1       | 11/24/2019 12:24:14 AM |                   | [0x648] aspnet_compiler.exe |           | C:\Windows\Microsoft.Net\ass |
|         |     |           |         |          |       |                                      |                        |                   |                             |           |                              |
|         |     |           |         |          |       |                                      |                        |                   |                             |           |                              |
|         |     |           |         |          |       |                                      |                        |                   |                             |           |                              |
| •       |     |           |         |          |       |                                      |                        |                   |                             |           |                              |

By clicking on aspnet\_compiler.exe, and selecting "Go To Module", we can view the module contents and corresponding decompiled code.

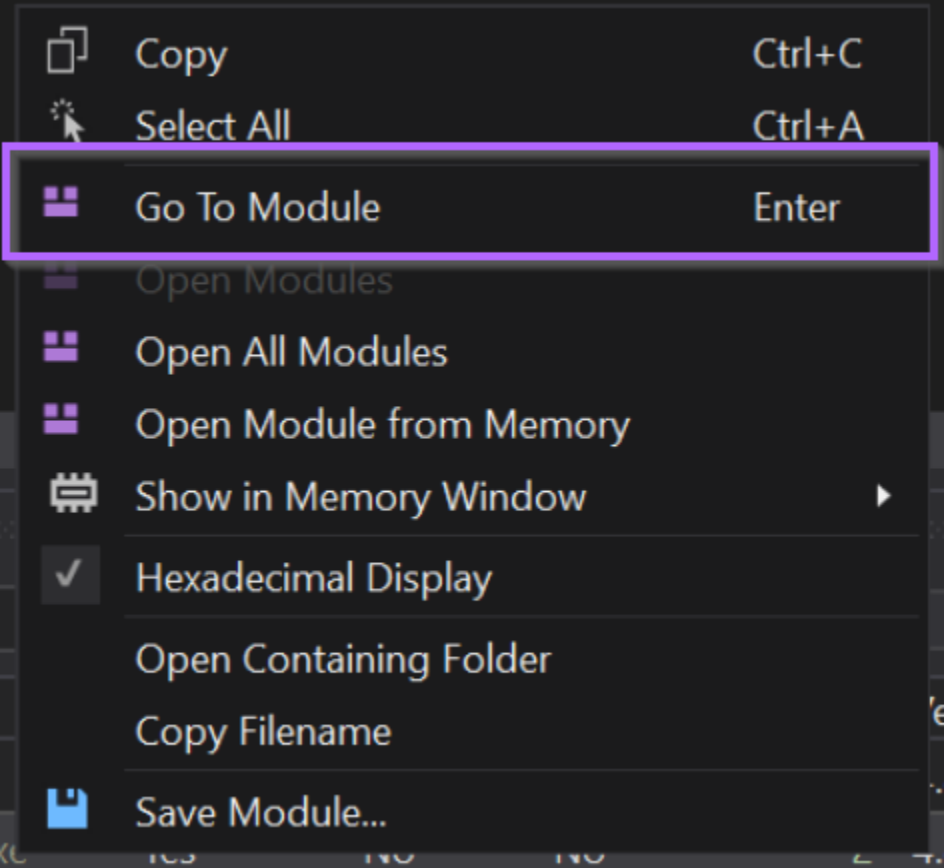

However, this will open the original aspnet\_compiler.exe file from disk and not from within memory.

Hence, the "real" file will be loaded and we won't see anything suspicious.

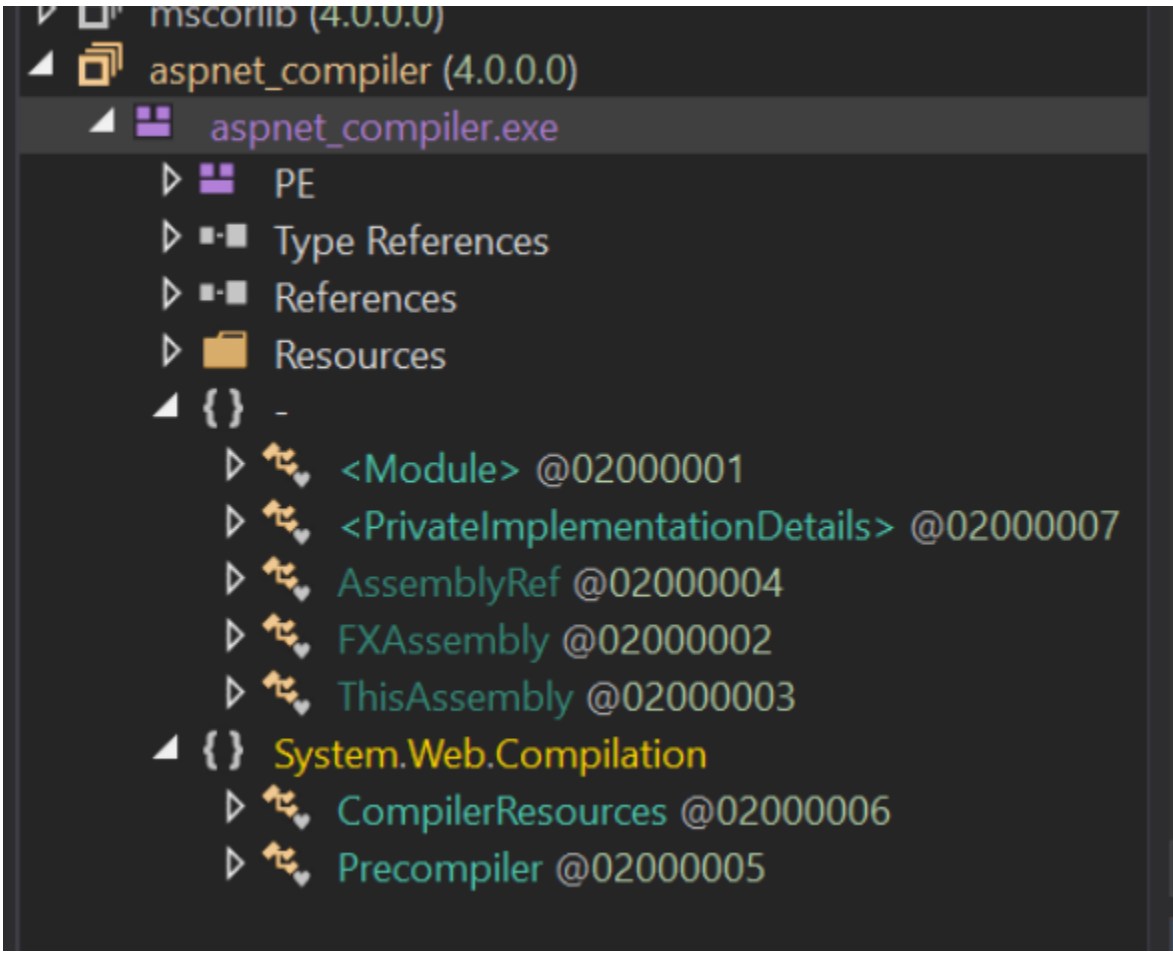

Instead, we can go back and re-open the file from memory.

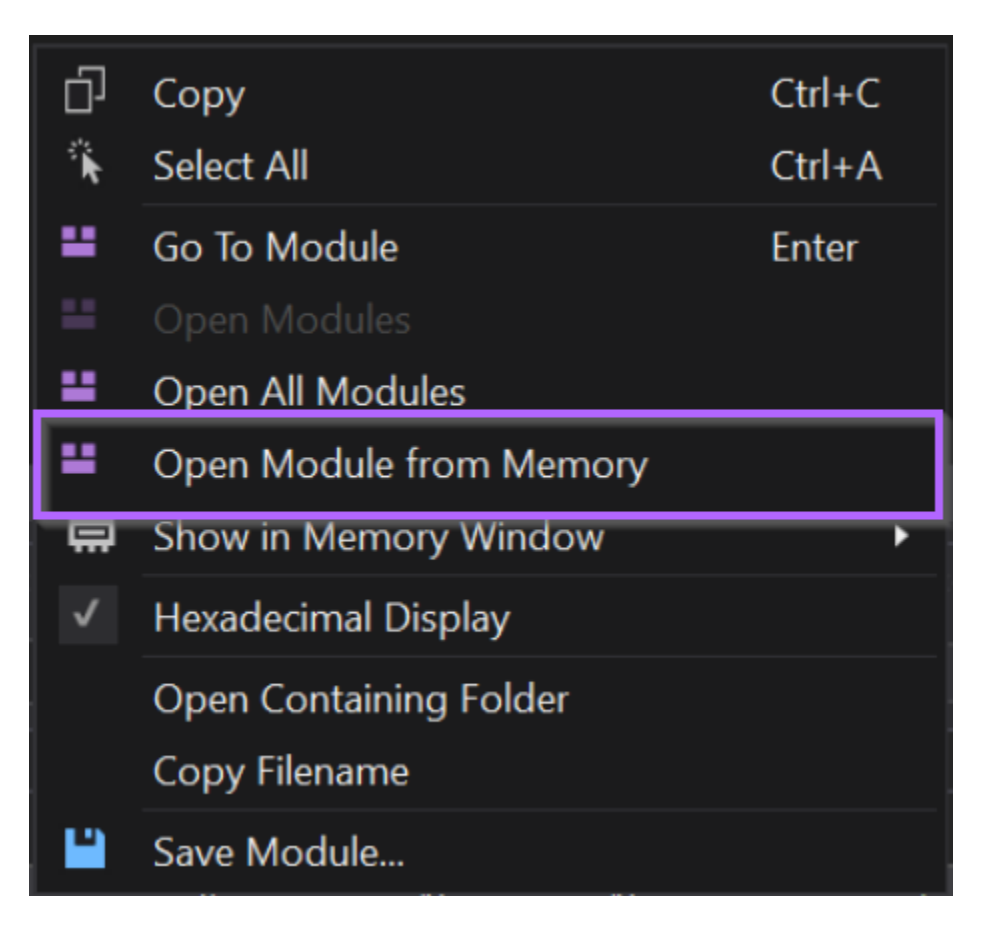

With the file opened "from memory", we can obtain the real suspicious content. Which has likely been used to overwrite the original file in memory.

Here we can see the vik module loaded into DnSpy.

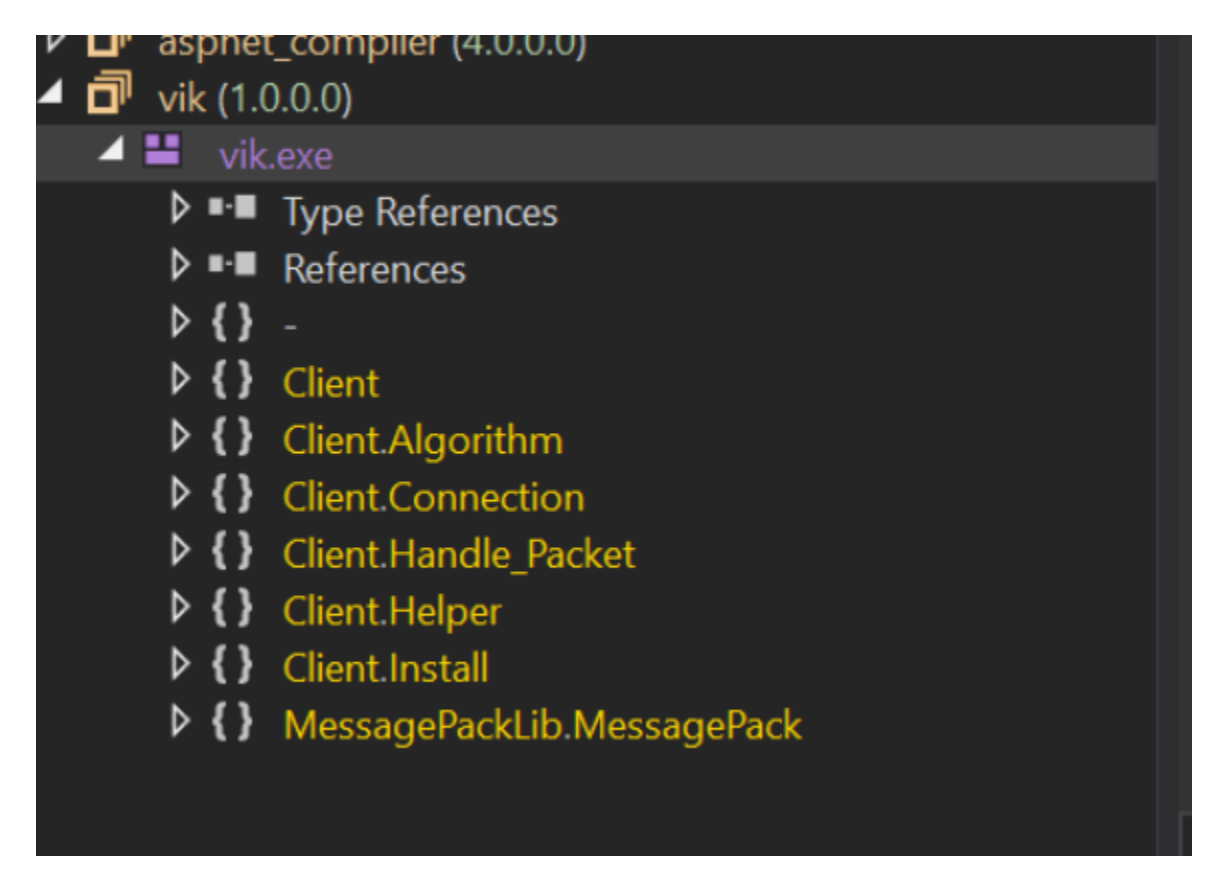

### Jumping to the Entry Point of .NET Malware

To inspect the vik file more closely, we can righ-click on vik and select "Go To Entry Point".

This will take us to the beginning of the code. Which very closely resembles that of Asyncrat.

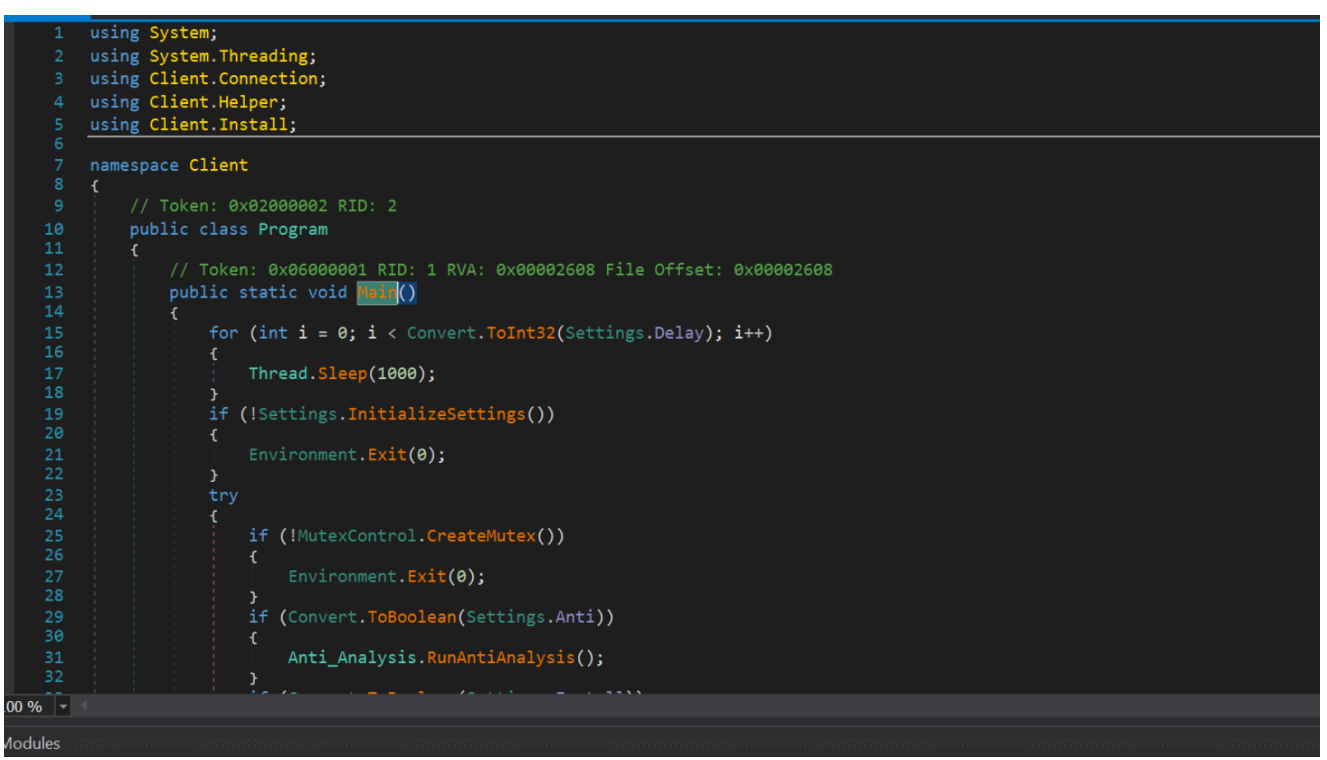

Clicking on the Settings.InitializeSettings() method, we can see where the configuration values are decrypted and loaded into the file.

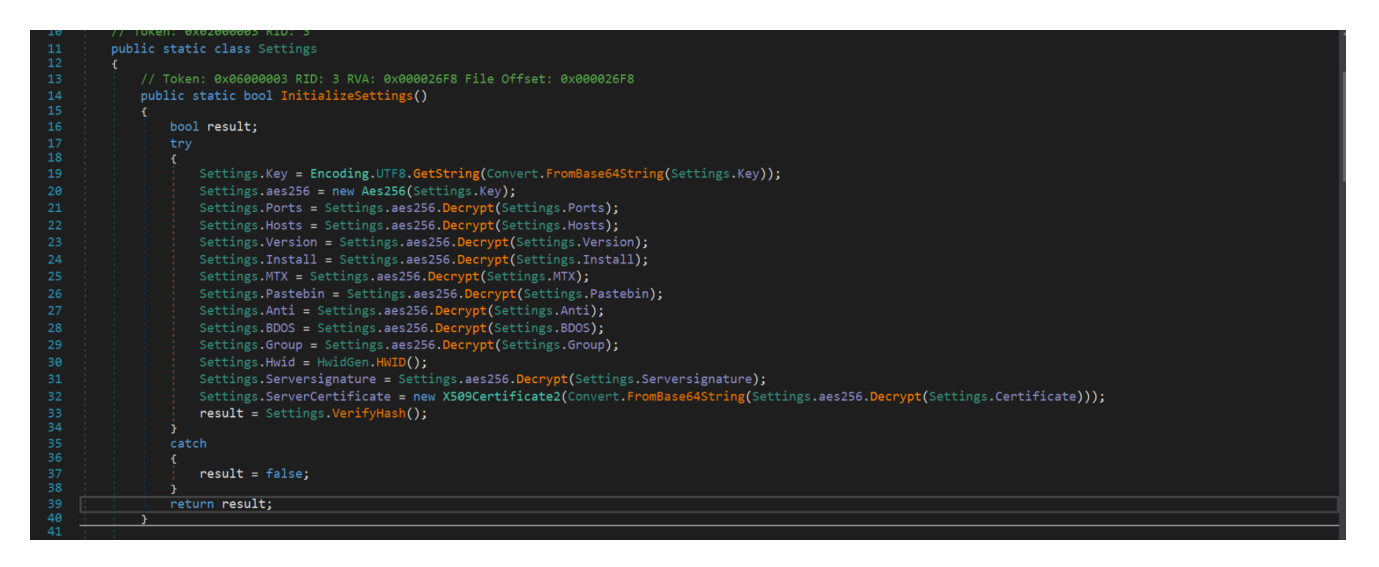

## Identifying the Malware With Google

If you haven't seen Asyncrat before, you could instead take some of the values in the "unpacked" sample and google them.

If the malware is known and there are existing reports, you will likely encounter reports that will suggest which family the malware belongs to.

You may have to experiment with which values to google, some return better results than others. Below we can see Asyncrat comes up straight away when googling Settings.InitializeSettings Malware

| Settings.InitializeSettings malware                                                                                                    | × 🔱 🙃 🤇                                                             |          |
|----------------------------------------------------------------------------------------------------|---------------------------------------------------------------------|----------|
| Images Videos News Shopping Books Maps                                                                                                    | s Flights Finance                                                   |          |
| About 1,360 results (0.40 seconds)                                                                                                    |                                                                     |          |
| Did you mean: Settings. <i>Initialize Settings</i> malware                                                                                                    |                                                                     |          |
| Qualys Security Blog<br>https://blog.qualys.com > 2022/08/16 > asyncrat-c2-fr                                                                                                    |                                                                     |          |
| AsyncRAT C2 Framework: Overview, Technical A                                                                                                    | Analysis                                                            |          |
|                                                                                                    | function enables all                                                |          |
| 16 Aug 2022 — <b>Initialize Settings</b> Function. The <b>Initialize Settings</b> f<br>hardcoded <b>malware</b> [.] com. Version, 1.5. Install, False. MTX (Mute                                                                                                    | ·x)                                                                 |          |
| 16 Aug 2022 — Initialize Settings Function. The Initialize Settings f<br>hardcoded malware[.] com. Version, 1.5. Install, False. MTX (Mute<br>People also ask                                                                                                    | **)                                                                 | •        |
| 16 Aug 2022 — Initialize Settings Function. The Initialize Settings f<br>hardcoded malware[.] com. Version, 1.5. Install, False. MTX (Mute<br>People also ask :<br>What is AsyncRAT malware?                                                                                                    | ·X)<br>                                                             | •        |
| 16 Aug 2022 — Initialize Settings Function. The Initialize Settings function. The Initialize Settings function and the setting of the setting of the setting           | ·*>)<br>··································                          | ►.       |
| 16 Aug 2022 — Initialize Settings Function. The Initialize Settings function. The Initialize Settings function. The Initial Settings function. The Initialize Settings function.           | •**)<br>•<br>•<br>•<br>Feedback                                     | ►.       |
| 16 Aug 2022 — Initialize Settings Function. The Initialize Settings f<br>hardcoded malware[.] com. Version, 1.5. Install, False. MTX (Mute<br>People also ask :<br>What is AsyncRAT malware?<br>What is the use of AsyncRAT?                                                                                                    | •**)<br>•<br>•<br>•<br>Feedback                                     | ►        |
| 16 Aug 2022 — Initialize Settings Function. The Initialize Settings for hardcoded malware[.] com. Version, 1.5. Install, False. MTX (Muter People also ask :<br>What is AsyncRAT malware?<br>What is the use of AsyncRAT?                                                                                                    | •**)<br>•**<br>•**<br>•**<br>•**<br>•**<br>•**<br>•**<br>•**<br>•** | ×        |
| <ul> <li>16 Aug 2022 — Initialize Settings Function. The Initialize Settings function. The Initialize Settings function. The Initial Settings function. The Initial Settings</li></ul>     | Feedback                                                            | <b>k</b> |
| <ul> <li>16 Aug 2022 — Initialize Settings Function. The Initialize Settings function. The Initialize Settings function. The Initial Settings function. The Initial Settings</li></ul>     | Feedback                                                            | •        |
| <ul> <li>16 Aug 2022 — Initialize Settings Function. The Initialize Settings function. The Initialize Settings function function function. The Initialize Settings function. The</li></ul> | Feedback                                                            | <b>F</b> |

### Verifying With a Sandbox

With an unpacked module now obtained, you can use DnSpy to save the file for additional analysis.

From here, you can submit the unpacked file to a sandbox or scan it against a set of <u>Yara</u> <u>rules</u>. This is useful if the strings/functions within the file are obfuscated or you aren't able to obtain a good result from google.

This will save the file from memory, so you don't have to worry about saving the "wrong" file

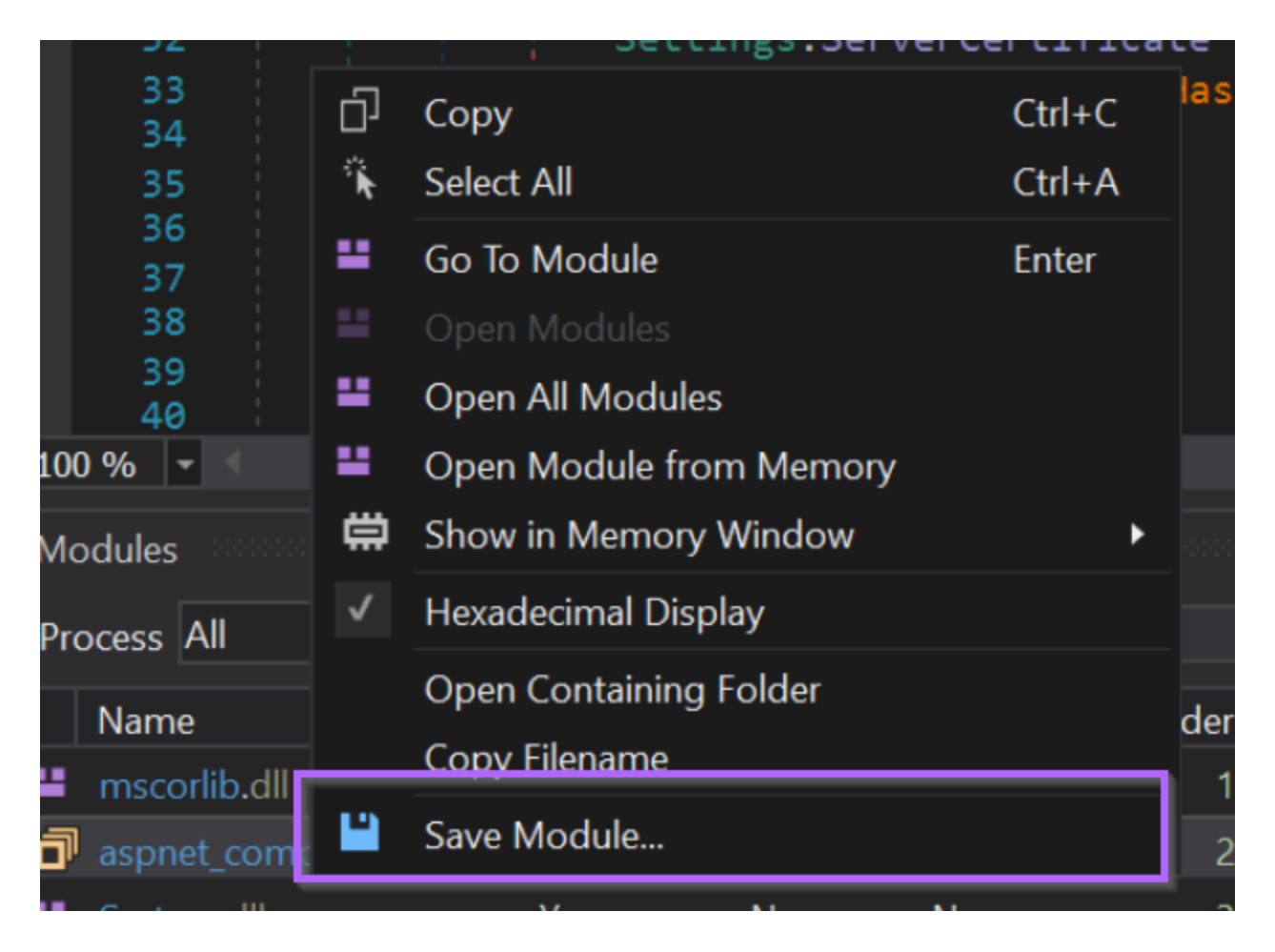

## Submitting the File To Hatching Triage

After saving, you can submit the file to an online sandbox like <u>Hatching Triage</u>.

Hatching Triage is correctly able to identify the file as Asyncrat and extract the associated configuration values.

| Subill                                                                 |                                                                                                    |         |     |       |   |
|------------------------------------------------------------------------|----------------------------------------------------------------------------------------------------|---------|-----|-------|---|
| Target                                                                 |                                                                                                    |         |     | Score |   |
| aspnet_asy                                                             | /nc.zip                                                                                                    |         | Ĉ   | 00016 |   |
| Filesize                                                               |                                                                                                    |         |     | 10/10 |   |
| 22.1kB                                                                 |                                                                                                    |         |     |       |   |
| Submitted<br>30-10-202                                                 | 3 07:13                                                                                                    |         |     |       |   |
| Password<br>infected                                                   |                                                                                                    |         |     |       |   |
| ASY                                                                    |                                                                                                    | DEEALUT | DAT |       |   |
|                                                                        | NCRAI                                                                                                    | DEFAULI |     |       |   |
| Malwar                                                                 | e Config                                                                                                    | DEFAULI |     |       | ^ |
| Malwar<br>tracted                                                      | e Config<br>asyncrat                                                                                                    | DEFAULI |     |       | ^ |
| Malwar<br>tracted<br>mily<br>rsion                                     | e Config<br>asyncrat<br>0.5.7B                                                                                                    | DEFAULI |     |       | ^ |
| Malwar<br>ttracted<br>mily<br>ersion<br>otnet                          | e Config<br>asyncrat<br>0.5.7B<br>Default                                                                                                    | DEFAULI |     |       |   |
| Malwar<br>atracted<br>mily<br>arsion<br>atnet                          | e Config<br>asyncrat<br>0.5.7B<br>Default<br>84.54.50.31:8877                                                                                      | DEFAULI |     |       |   |
| Malwar<br>atracted<br>mily<br>rsion<br>tnet<br>autex                   | e Config<br>asyncrat<br>0.5.7B<br>Default<br>84.54.50.31:8877<br>AsyncMutex_6SI8O                                                                  | kPnk    |     |       |   |
| Malwar<br>tracted<br>mily<br>rsion<br>tnet<br>tributes                 | e Config<br>asyncrat<br>0.5.7B<br>Default<br>84.54.50.31:8877<br>AsyncMutex_6SI800<br>delay<br>3                                                   | kPnk    |     |       |   |
| Malwar<br>tracted<br>mily<br>rsion<br>tnet<br>tret                     | e Config<br>asyncrat<br>0.5.7B<br>Default<br>84.54.50.31:8877<br>AsyncMutex_6SI8O<br>delay<br>3<br>install<br>false                                | kPnk    |     |       |   |
| Malwar<br>ttracted<br>mily<br>ersion<br>otnet<br>2<br>utex<br>tributes | e Config<br>asyncrat<br>0.5.7B<br>Default<br>84.54.50.31:8877<br>AsyncMutex_6SI8O<br>delay<br>3<br>install<br>false<br>install_folder<br>%AppData% | kPnk    |     |       |   |

## Submitting the File to Unpacme

Another option which is effective and significantly cheaper for researchers, is <u>Unpacme</u>.

Unpacme is correctly able to identify the file as Asyncrat and extract all configuration values.

# Results

Hunt Q O

| Submitted                                                                        | Sample                                                                                                    | Status              |
|----------------------------------------------------------------------------------|----------------------------------------------------------------------------------------------------|---------------------|
| 30/10/2023<br>16:14:34                                                           | e64cd2a7ce815e4bd86d1348e21dc7823404ce1e4965e3c8032f5c3aa0c59018<br>Q. aspnet_async.bin<br>                                                                                                    | complete Not Packed |
| 🕀 Insights                                                                       |                                                                                                    | -                   |
| Classification<br>Packer<br>Threat Type<br>Malware<br>Yara Matches<br>References | Malicious Not Packed RAT  C AsyncRAT  C UnpacMe: AsyncRAT  C UnpacMe: AsyncRAT  C Qualys 2 AsyncRAT C2 Framework: Overview, Technical Analysis & Detection Hack Sydney, Michael Elford 2 AsyncRAT: Analysing the Three Stages of Execution |                     |
| 🏶 Malware C                                                                      | Malpedia 🖸 Asyncrat                                                                                                    | _                   |

| Malware Configuration: AsyncRAT Config - Null Extension Param |                         |             |                                                                                                    |
|---------------------------------------------------------------|-------------------------|-------------|----------------------------------------------------------------------------------------------------|
| Extractor Metadata                                            |                         |             | Config Data                                                                                                    |
| Extractor                                                     | static_asyncrat (9)     | Ports       | 8877                                                                                                    |
| Rule Match                                                    | AsyncRAT (4)            | Hosts       | 84.54.50.31                                                                                                    |
| Run Date                                                      | 30/10/2023 16:14:40 UTC | Version     | 0.5.7B                                                                                                    |
|                                                               |                         | Version     | false                                                                                                    |
| Command and Control (C2)                                      |                         | Key         | 356e69304c494f4862746b514664784e7350564561394e416731556157546342                                                                                                    |
| in                                                            | 84 54 59 31:8877        | Mutex       | AsyncMutex_6SI80kPnk                                                                                                    |
|                                                               |                         | Certificate | <pre>MIIEBjCCAtqgAwIBAgTQAMuJT3x+opgDgdtz4XxeR2ANBgkqhkiG9w0BAQ0#FADAMHgwFgVDVQQDDA9Bc3luV<br/>1JBVCBTZXJ2ZXIwIBcNMjMwNjESMDUIDTI4WhgPOTkSOTEyMzEyMzUSNTlaMBoxGDAWBgNVBAMMD0FzeWSjUk<br/>FUIFNIcnZLcjCcAliwDQV1KoZIhvcNAQEB8QADggIPADCAQcSQcggIBAJX38qxwSkEba8obqYG8WXFFKN18Lvm<br/>k0mmfTtRfa9h1ZZumz+X2rcZ8rLvPVDx0VUu0ZS6/1xf3CNe9YBUz79As0xgcmjKFAKamiTunaBh0Z78z0GAp<br/>sjT71b7/GyJb1N0qTvcPv7zgXIDtJf0P91D8TDXTdi0xdhU9XUFiG1lv7zqeW4Qj0kTE3K3yzbtToTBvA0EA1<br/>qu8w06AI/CKt4X3q6JjcgSeaVes8murVLC1ahP5E3aTgdqempsBSac2VMA8X11VUS1TJ51kg8J4UUZh3rHSv<br/>vmjYd2zpGq+SPLfZhv93MbS59Q/Wra4QJxcgn1/Dgxv/ZUaS7y16Z75tD0T3AUzaYX146BrBWUDifkbJRStRb<br/>y/0EP/01MyXmWfFSVC/WD1ygCmpJHLeTLVIYGL17BqvbB0yERX6n1V82s0zGxHpJH+oF5/HCtPoeST3daAncK<br/>QWtRVhxZ4nZE12fkWir281chost1xcnVnTBkV/Gv3uo96K/kbAjrh9EQXzuf+htjtbnqHtcRgfYQ5xaLTEt8x<br/>SoTbtHHfnV3mZRxxRz3WN0rXT45V+AJ1E/ctU1bS1+DAiv/1d8D01oPGxpzK6ghWMkWAUJ6CoUeY1yXHVqXx8<br/>W8z1v2Y2Hp83c+3d1naEtwnkbSx1XpaG7100hieqZA7qAnETV7TBSW5QNpZDAgWBAAGjMjAwH80GA1UdDgQWBBT<br/>qmZ1niC6t3HtQv7msIvV+f3x5gDAPBgNVHRMBAf8BETADAQH/MA0GC5qGS1b3DQEBDQUAAHCAQAG1czK7R9k<br/>BF1r5VFHWzyyYt5ZJLFSeWWZ3y76M0MqMGNux5MaZRmvHQU9V1bA3/8k78kE4hcQ1407UT0/GsThBmWAUzuG<br/>3yZNBUJW3X/x1jJayInzNA6AMsD1bGyNzDGt+r8JMGvxTgXQfmKKQstJSyLVNT+ezcsX5fXZi2FJoyyVd3cjp<br/>HUjPWDRL1Rd3J6PRNUTUrJEZ04a0GTHuYLB1+a10szyKA51WVM3R+fBHX9c083pkqD+FLNLkg/iPi42rSkoV<br/>HpVdG3087j5LiADBTjZNEPHo328fN1EkemRXx1+uH/UEVmhULh73rCP0j4bEj1027RkvBnudXL2B0n+jj/h<br/>oSyn5niVTUkLBUP1WMKWs+zqrru9QIHW/pJ2A2JTjFVNjmI1SPP+uoAw00R1WLma3BHiKODwtG0JFkg2PsB<br/>ejM12TFIrKn/A76+LjrTPoZkt51S1LXuAyEHgzTPEBQffhPt1Wsw6W91nJ/f2SP7wJ2LkT1ird116t5g8/t<br/>7qiNuuKnH0nH00a3hAfk10T8GpgExVV0CWF6S/3hS5j5D9CWAior1AGLJXPvvQoSF454wTXFQ2NIGIroOL1<br/>U1v5pijkYWI6fgvML3Q5NS+avxyD0K1JombkZXHnz1ao1ap4XPa69F5WbWJx9DCddEQ5hV8jGJ211w==</pre> |

### Conclusion

In this post, we performed some basic analysis of an Asyncrat loader, and utilised Process Hacker to identify an unpacked payload. We then used Dnspy to obtain the unpacked malware and identify it as Asyncrat.